## MANUAL APLIKASI DATA SISWA NOMINASI 2013 KABUPATEN MALANG

Dalam rangka menunjang dan mensukseskan Aplikasi Pendataan Ujian Nasional (BIODATA UN2013), berikut kami coba buat program bantu melalui excel sebagai berikut :

- 1. Karena terdapat "Macro Excel" pertama kali dibuka biasanya file ini akan muncul pesan "*Security Warning*" ... Macro have been disabled... pilih/klik Options ... selanjutnya pilih Enable this content kemudian pilih OK. (tergantung komputer)
- Agar dalam pengerjaan dan pengisian data berjalan sempurna sebaiknya pada regional setting disetup dalam "Bahasa Indonesia". (Klik Control Panel pilih Clock, Language and Region klik Change display language, klik format pilih "Indonesia", Location pilih "Indonesia").
- 3. Aplikasi Nominasi Data Siswa 2013 dengan tampilan dan menu sebagai berikut :

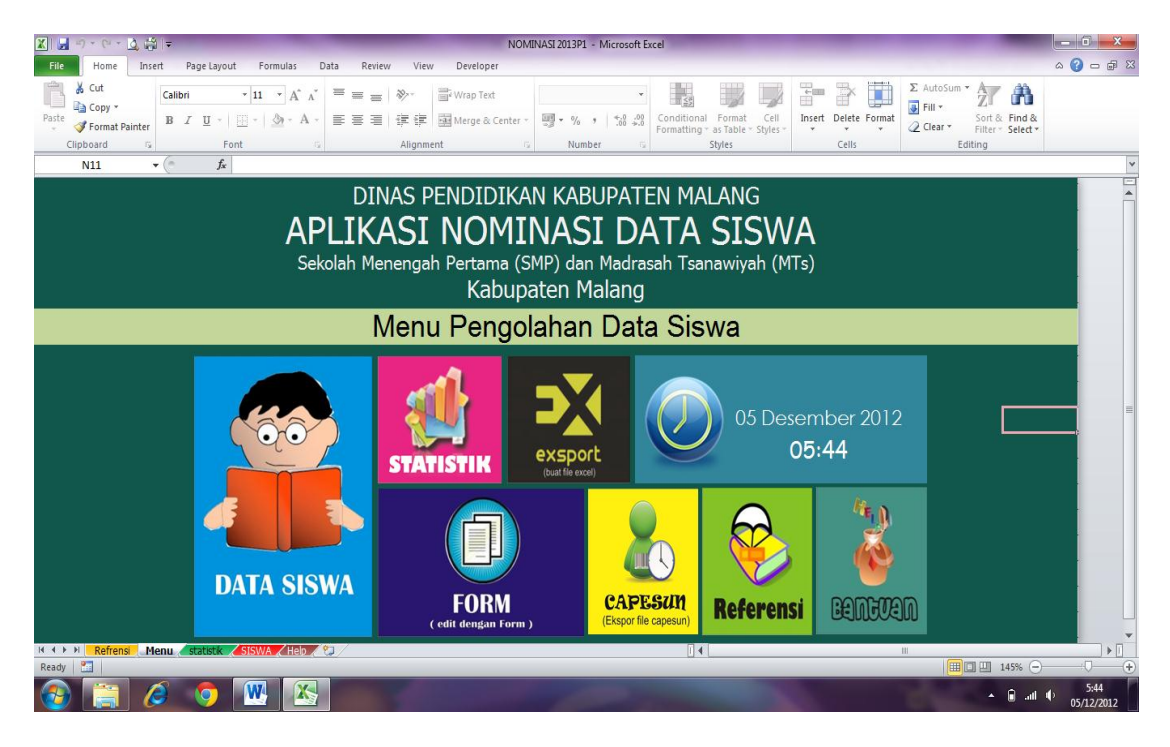

• **"DATA SISWA"** merupakan format/kolom isian data siswa yang telah disesuaikan dengan "Aplikasi BIODATA UN 2013". Nomor urut tidak usah diisi , akan terisi otomatis setelah kita entri Nama Siswa. Dengan primary Key adalah : Nomor Induk Siswa.

Silahkan diisikan / copypaste data yang dimiliki disesuaikan dengan kolom yang tersedia.

**"FORM".** Apabila diperlukan editing, silahkan klik "FORM", kemudian ketik Nomor Induk Siswa ybs, kemudian enter 2 kali, selanjutnya akan muncul data siswa sesuai dengan nomor induk serta data yang lain yang siap diedit mulai Nama, Jenis kelamin, Pekerjaan Ayah, Pekerjaan Ibu, Hobi, Cita-cita, Pendidikan Ayah, Pendidikan Ibu, Penghasilan Ortu, Jarak ke sekolah, Alat transportasi, Jumlah Saudara Kandung, serta No. seri ijasah, No. seri SKHUN, Nopes UN/UASBN jenjang sebelumnya (SEMUANYA WAJIB DIISI). Untuk edit siswa yang lain silahkan ketik Nomor Induk siswa yang lain, jika selesai pilih simpan.

| X  |        | - (1 - 13 -                     | ĝ  <b>∓</b>    | _                                         |                           |                             |             | -              | NOI                       | MINASI 2013P - Microsoft B | xcel                     | _                               | _             | _            | -          | _                                    | _                  |                    | - 0                       | X             |
|----|--------|---------------------------------|----------------|-------------------------------------------|---------------------------|-----------------------------|-------------|----------------|---------------------------|----------------------------|--------------------------|---------------------------------|---------------|--------------|------------|--------------------------------------|--------------------|--------------------|---------------------------|---------------|
|    | ile    | Home Ins                        | ert F          | Page Layout For                           | mulas Da                  | ta Revie                    | w Viev      | v De           | veloper                   |                            |                          |                                 |               |              |            |                                      |                    |                    | ۵ 🕜 ه                     | - 🗗 🛙         |
| Pa | ste    | Cut<br>Copy ~<br>Format Painter | Calibri<br>B   | - 11<br><u>U</u> -   <u>⊡</u> -  <br>Font | т А́л́т<br>3лт <u>А</u> т | = = <mark>=</mark><br>= = = | ≫-<br>¢E €E | 📑 Wra<br>👥 Mer | ap Text<br>rge & Center v | General -                  | Conditiona<br>Formatting | I Format Ce<br>as Table + Style | II Insert     | Delete Forma | Σ<br>at QC | AutoSum *<br>Fill *<br>Elear *<br>Ec | Sort &<br>Filter * | Find &<br>Select * |                           |               |
|    |        | B4                              | • (n           | <i>f</i> <sub>x</sub> 998823              | DATA SISWA                |                             |             |                |                           |                            |                          |                                 |               | ×            |            |                                      |                    |                    |                           | ~             |
|    | A      | B                               | c              |                                           |                           | SISV                        | VA          | INDUK          | _                         | OK 26 Nope                 | mber 2012(               | )5:49<br>▼                      | URUT DATA     |              |            | N                                    | 0                  | Р                  | Q                         | R 🔺           |
| 2  |        | ( off Angel 1                   | -,             | (urut coti                                | KELAS                     | s                           | í –         | RC             | MBEL                      | CITA-CITA                  | ,<br>                    | •                               |               | ТАМВАН       |            |                                      |                    |                    |                           |               |
| 3  | NO     | NISN                            | NOMOR<br>INDUK | NAMA LEI                                  | NAMA                      | A LENGKAP                   |             |                |                           | PENDIDIKAN AYAH            |                          | •                               |               | SIMPAN       | POS        | HOBI                                 | CITA-<br>CITA      | JARAK              | TRANSPO<br>TASI           | JUML<br>SAUD/ |
| 4  | 1      | 9988234208                      | 6437           | ALMA NUR AULIA                            | JENIS                     | KELAMIN                     |             |                | -                         | PENDIDIKAN IBU             |                          | <b>*</b>                        |               |              | 9          | Α                                    | В                  | A                  | В                         | 1             |
| 5  | 2      | 9988235032                      | 6435           | ALVIN WARDANAF                            | TEMP                      | ATLAHIR                     | í –         |                | _                         | PENGHASILAN<br>OR ANG TUA  |                          |                                 | <b>v</b>      | VELLAR       | 9          | D                                    | D                  | В                  | В                         | 2             |
| 6  | 3      | 9988234201                      | 6442           | DIDIK TRIMARYO                            | TANG                      | CALLAHIP                    |             |                |                           | JARAK RUMAH                |                          | -                               |               | KELUAK       | 9          | A                                    | В                  | B                  | A                         | 2             |
| 8  | 4      | 9978392010                      | 6446           | ERA SUCI RAHAYU                           | TAING                     |                             |             |                |                           |                            |                          | <u> </u>                        |               |              | 9          |                                      |                    |                    |                           |               |
| 9  | 6      | 9978392223                      | 6447           | IMROATUL FAUZU                            | NAMA                      | AYAH                        |             |                |                           | ALAT TRANSPOTASI           |                          | •                               |               |              | 9          |                                      |                    |                    |                           |               |
| 10 | 7      | 9978393764                      | 6448           | INDRA PAMUNGKA                            | ALAM                      | IAT RUMAH                   |             |                |                           | JML SAUDARA                |                          |                                 |               |              | 9          |                                      |                    |                    |                           |               |
| 11 | 8      | 9998636953                      | 6450           | MIFTACHUL RAMA                            |                           |                             |             |                |                           | NANDONG                    |                          |                                 | _             |              | 9          |                                      |                    |                    |                           |               |
| 12 | 9      | 9988234988                      | 6454           | MONEYTA KURNIA                            |                           |                             |             |                |                           | SERI IJASAH                |                          |                                 | _             |              | 9          |                                      |                    |                    |                           |               |
| 13 | 10     | 9978391390                      | 6457           | NICO ARVIANA KA                           | KODE                      | POS                         |             |                |                           | SERI SKHUN                 |                          |                                 |               |              | 9          |                                      |                    |                    |                           |               |
| 14 | 11     | 9978393759                      | 6579           | NOVA TUTIANING                            | AGAM                      | 1A                          |             | •              |                           | NOPES UN SD/MI             |                          |                                 |               | Summary and  | 19         |                                      |                    |                    |                           |               |
| 15 | 12     | 9978392256                      | 6485           | NOVITA SARI                               | PEKE                      | Ο ΤΔ ΔΝ ΔΥΔΗ                |             | _              |                           | CTATUS OD MI               |                          | Т                               | _             | 62.9         | 9          |                                      |                    |                    |                           |               |
| 16 | 13     | 9978391377                      | 6458           | PRATIWI                                   |                           |                             |             |                | -                         | STATUS SU/ML               |                          | 1                               |               |              | 19         |                                      |                    |                    |                           |               |
| 17 | 14     | 9988234989                      | 6459           | RESANTI DWINDL                            | PEKE                      | RJAAN IBU                   |             |                | -                         | JENIS SD/MI                | -                        | <u>.</u>                        |               |              | 2          |                                      |                    |                    |                           |               |
| 18 | 15     | 9970391301                      | 6536           | AMIN MUTLAWAI                             | NOPE                      | S                           |             |                |                           | KOTA SD/MI                 |                          | -                               |               |              |            |                                      |                    |                    |                           |               |
| 20 | 17     | 9988234839                      | 6439           | ANASTASTA VEGA                            | MENG                      | SULANG                      | 1           |                |                           |                            | ,                        |                                 |               |              | 0          |                                      |                    |                    |                           |               |
| 21 | 18     | 9978395766                      | 6503           | ANGGA SUSANTO                             |                           |                             |             |                |                           |                            |                          |                                 |               |              | 6          |                                      |                    |                    |                           |               |
| 22 | 19     | 9978392207                      | 6567           | APRILIA LISDIANA                          | _                         | P                           | 9           | 02             | MALANG                    | 06 Ap                      | il 1997 A                | BANTUR Rt.                      | 33 Rw. 7      | e            | 5179       |                                      |                    |                    |                           |               |
| 23 | 20     | 9968596574                      | 6504           | APRILIATUL INDAH                          | WATI KHASAN               | Р                           | 9           | 02             | MALANG                    | 03 Ap                      | il 1997 A                | BANTUR Rt.                      | 20 Rw. 4      | e            | 5179       |                                      |                    |                    |                           |               |
| 24 | 21     | 9978392215                      | 6441           | ARI FIRMAN HARD                           | IANTO                     | L                           | 9           | 02             | MALANG                    | 14 Ju                      | li 1997 A                | BANTUR Rt.                      | 46 Rw. 10     | 6            | 5179       |                                      |                    |                    |                           |               |
| 25 | 22     | 9978395776                      | 6470           | CHOIRUL ARIFIN                            |                           | L                           | 9           | 02             | MALANG                    | 02 Nopemb                  | er 1997 A                | Bantur timur I                  | Rt. 47 Rw. 10 | 6            | 5179       |                                      |                    |                    |                           |               |
| 26 | 23     | 9978358700                      | 6473           | DESI RISANTI                              |                           | Р                           | 9           | 02             | MALANG                    | 22 Desemb                  | er 1998 A                | BANDUNG RE                      | JO Rt. 61 Ri  | v. 14 6      | 5179       |                                      |                    |                    |                           | -             |
| 14 | 4 F FI | Refrensi                        | lenu 🖊         | statistik SISWA                           | Help ?                    | ]/                          |             |                |                           |                            | 14                       |                                 | 11            |              |            |                                      |                    |                    |                           | •             |
| Re | ady    |                                 |                |                                           |                           |                             |             |                |                           |                            |                          |                                 |               |              |            |                                      | 0 🛄 1              | 45% 🗩              |                           | (+)           |
|    | 9      | <u> </u>                        | 6              | <b>0</b>                                  |                           | W                           |             |                |                           |                            |                          |                                 |               |              |            |                                      | • 🕅                | P∙ ant ¢           | <sup>o)</sup> 6:<br>26/11 | 08<br>/2012   |

• Apabila kita ingin menambah data klik Tambah kemudian ketikkan Nomor Induk Siswa ybs, setelah isian selesai kita input, data akan muncul pada baris paling bawah. Pada kolom paling kanan "STATUS UPDATE", akan muncul kapan tanggal dan jam terakhir data siswa tersebut kita update.

## • EDIT, HAPUS DAN URUT DATA

Maaf, program ini didesain dengan fasilitas Edit Delete Row / Colom ditiadakan, apabila diperlukan edit / hapus data lakukan langkah-langkah sebagai berikut :

- Blok data yang akan dihapus mulai kolom B sampai AF kemudian pilih "delete", Jika data siswa yang dihapus berada ditengah, otomatis baris tersebut menjadi kosong, agar data bisa urut kembali <u>"Klik URUT</u> <u>DATA"</u>
- **"REFERENSI DAN BANTUAN ".** berisi referensi data siswa dan sekolah serta tata cara pengisian data.
- **"STATISTIK"** merupakan statistik data siswa yang secara otomatis akan terisi setelah kita entri data siswa.

 "Eksport (buat file exel)", Apabila kita telah selesai mengentri dan mengedit seluruh data, silahkan klik menu "eksport" untuk mengekport file kita menjadi file .xls, pilih nama sekolah yang sesuai (bagi sekolah diluar Kab.Malang pilih sekolah baru yang nantinya silahkan dirubah sesuai dengan kode sekolah ybs), simpan pada direktori "BIODATA" dimana file Nominasi kita berada, selanjutnya file tersebut telah siap untuk dieksport pada "Aplikasi BIODATA UN 2013".

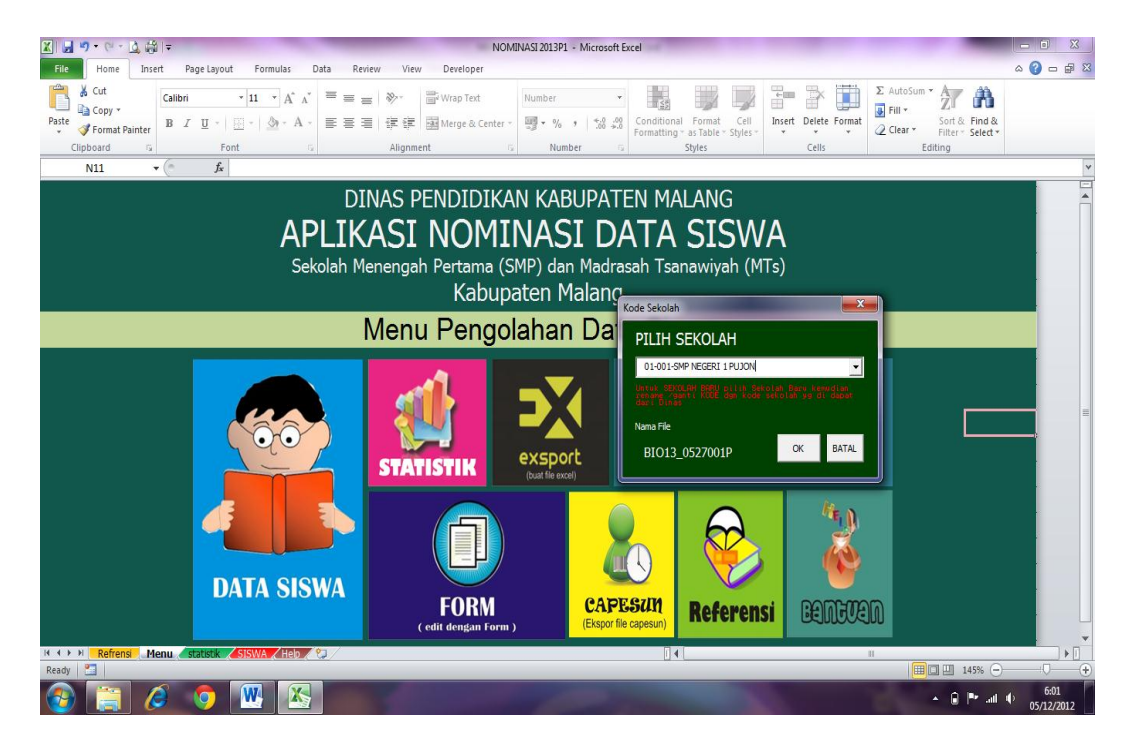

## LANGKAH BERIKUTNYA ADALAH :

Buka /Klik program BIODATA UN VERSI 12.12A.

| SMP/MTs Kab.Malang | user id : <b>sekolah</b> | password : sekolah       |
|--------------------|--------------------------|--------------------------|
| SMA/MA Kab. Malang | user id : <b>sekolah</b> | password : smasma        |
| SMK Kab. Malang    | user id : <b>sekolah</b> | password : <b>smksmk</b> |

| likasi Pendataa | n Ujian Nasional                                                             |           |                          |                                           |                                                                                 |
|-----------------|------------------------------------------------------------------------------|-----------|--------------------------|-------------------------------------------|---------------------------------------------------------------------------------|
|                 | 📡 Isi Data 🏾 🎅 Proses                                                        | 🔕 icaa    | Cititas                  | Koluar                                    | SMP/MTs/SMI                                                                     |
| O C             | 0.0.0.0.0.0                                                                  | 0:0       | 0.0.0                    | 000000                                    |                                                                                 |
| (O)(O)          | Provinsi                                                                     | C         | atatan: Format dalam Ex  | <u>kcel</u>                               |                                                                                 |
| ovinsi          | 05 JAWA TIMUR                                                                | • SI      | ruktur Kolom pada EXCE   | EL harus sesuai dengan struktur da        | latabase biodata. Save dengan type 'Microsoft Excel 5.0/95' dan diletakkan pada |
| wan.            | Rayon                                                                        | 19        | HEET1", untuk melihat fo | ormat/struktur biodata klik tombol d      | di bawah ini.                                                                   |
| i) on           | 27 KABUPATEN MALANG                                                          | ^ B       | uat Format Excel         |                                           |                                                                                 |
| b Rayon         |                                                                              |           |                          | Λ                                         |                                                                                 |
| kolah           |                                                                              | Pilih     | an Proses                |                                           |                                                                                 |
| 4               | 2                                                                            |           | mpon brouble Lagra       | 2                                         |                                                                                 |
| swa             |                                                                              | ( )       | mport Excel              | Proses                                    |                                                                                 |
| port / Import   | ekolah                                                                       |           |                          |                                           |                                                                                 |
|                 | 4-003 SMP NEGERI 2 PUJON                                                     | 2 0       | Export Biodata Online    |                                           |                                                                                 |
| ader / Footer   |                                                                              | C         | atatan: Export / Import  |                                           |                                                                                 |
| WAYA            | 01-005 SMP ISLAM 01 PUJON - MALANG<br>01-006 SMP ISLAM 02 PUJON              |           | ian kolom PARALEL dan    | ARSEN harris farisi haik dalam E          | Evcel atau Rindata Lama                                                         |
| 6 6             | 01-293 SMP PLUS FITYANI PUJON                                                |           |                          | The second field a ferror, out out office |                                                                                 |
| NOX0            | 01-299 SMP NEGERI SATU ATAP 3 PUJON                                          |           |                          |                                           |                                                                                 |
| 000             | 01-300 SMP NEGERI SATU ATAP 4 PUJON<br>02-007 SMP NEGERI 1 NGANTANG          |           |                          |                                           |                                                                                 |
|                 | 02-009 SMP ISLAM AHMAD YANI NGANTAN                                          | G         |                          |                                           |                                                                                 |
| 0_0_            | 02-010 SMP PGRI 1 NGANTANG                                                   |           |                          |                                           |                                                                                 |
| AUAU            | 02-011 SMP VETERAN NGANTANG<br>02-012 SMP DHARMA WANITA 04                   |           |                          |                                           |                                                                                 |
| 1000            | 02-013 SMP PGRI 2 NGANTANG                                                   |           |                          |                                           |                                                                                 |
| 0.0             | 02-014 SMP NEGERI 2 NGANTANG                                                 |           |                          |                                           |                                                                                 |
| YaYa            | 02-301 SMP NEGERI SATU ATAP 3 NGANTA<br>02-302 SMP NEGERI SATU ATAP 4 NGANTA | N         |                          |                                           |                                                                                 |
| er:sekolah      | 03-015 SMP NEGERI 1 KASEMBON                                                 |           |                          |                                           |                                                                                 |
| -1              | 03-017 SMP NEGERI TERBUKA KASEMBON                                           |           |                          |                                           |                                                                                 |
| d 2011          | 03-018 SMP PGRI 1 KASEMBON                                                   |           |                          |                                           |                                                                                 |
| 24              | 03-019 SMP ISLAM AL-IKHLAS KASEMBON<br>03-283 SMP NEGERI 2 KASEMBON          |           |                          |                                           |                                                                                 |
|                 | 04-020 SMP NEGERI 1 SINGOSARI                                                |           |                          |                                           |                                                                                 |
| Senh            | 04-021 SMP ISI AM AI MAARIE 02 SINGOSA                                       | <b>RI</b> |                          |                                           |                                                                                 |
|                 | Filter Sekolah                                                               |           |                          |                                           |                                                                                 |
| 1 55            | V Negeri V Umum                                                              |           |                          |                                           |                                                                                 |
| 11.05b          | Swasta V Madrasan                                                            |           |                          | 1                                         | Conversit @ Durnandik, Kar                                                      |
| 11.000          |                                                                              | 110       |                          |                                           | Copyright @ Paspendik - Ker                                                     |

Pilih Isi Data... pilih Export/Import... pada pilihan sekolah pilih / klik sekolah yang sesuai, pada menu pilihan proses klik / pilih Import Excel kemudian pilih/klik Proses. Semoga berhasil.

Jika berhasil maka akan ada konfirmasi seperti berikut ini :

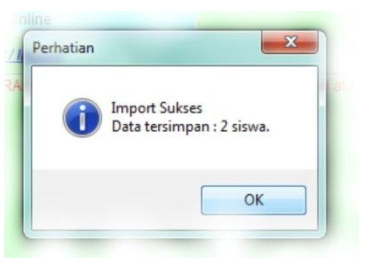

Jika belum berhasil mohon dicek NAMA file yang ada di dalam folder "biodata".

## Apabila data masih terdapat warna merah :

Silahkan edit data yang masih kurang misalnya : paralel, absen, no.induk, no.jenjang sebelum, tangal&tempat lahir tidak boleh kosong pada offline.

BAGI SEKOLAH/MADRASAH YANG GAGAL/TIDAK BISA UPLOAD DATA DIKARENAKAN:

- NO.PESERTA UN LULUSAN TAHUN 2008 KEBAWAH
- IJASAH / SKHUN HILANG DSB.
- DATA HANYA BISA DIUPLOAD OLEH PROPINSI, UNTUK ITU AGAR DISERAHKAN KE BIDANG SEKMEN SECEPATNYA SEBELUM 27 DESEMBER 2012 DILAMPIRI :
  - SOFCOPY FILE DATA (TIDAK BOLEH DIEMAILKAN)

- FC. IJASAH / SKHUN
- DATA PENDUKUNG LAIN YG RELEVAN

**TERAKHIR UPLOAD DATA NASIONAL TANGGAL : 31 DESEMBER 2012** 

TERAKHIR UPLOAD DATA KAB.MALANG DIHARAPKAN SELESAI SEBELUM TANGGAL : 21 DESEMBER 2012

TANGGAL 27 DESEMBER 2012 : PENGIRIMAN DATA SEKOLAH YG TIDAK BISA UPLOAD KE PROPINSI.

DIRENCANAKAN SESUDAH TANGGAL TERSEBUT DILAKUKAN PENGESAHAN NOMINASI.

JIKA TERDAPAT KESULITAN BISA DATANG LANGSUNG KE KANTOR DENGAN MEMBAWA LAPTOP, MODEM, SERTA DATA.

• SALAM SATU JIWA - AREMA INDONESIA

• Kritik&Saran :

Didik : didik1962@gmail.com

Bayu: <u>Citradonomulyo@gmail.com</u>